# **Part 1: Run monitoring SW as Administrator** Please uninstall the monitor software first, and then following under the step operate.

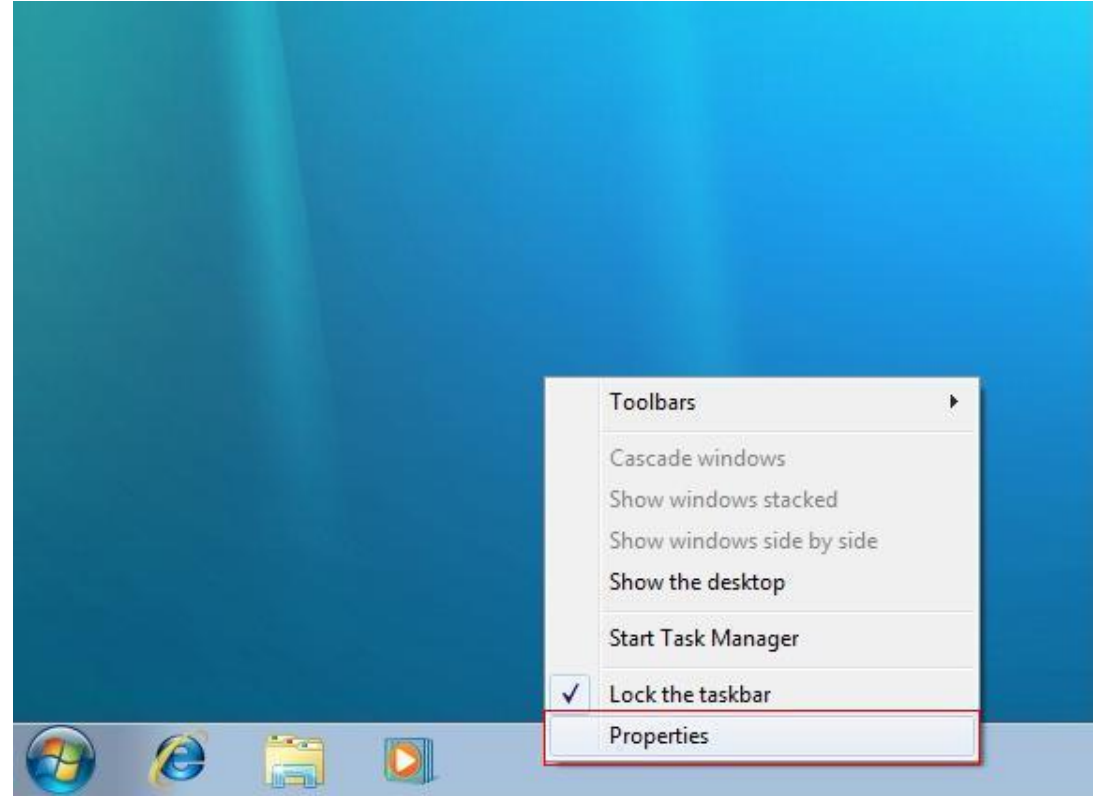

Step 1: Right click menu bar for the desktop, and then select the "Properties" :

Step 2: Select "Start Menu", and then click the "Customize..." button. Example:

| askbar            | Start Menu                       | Toolbars                      |                          |               |            |     |
|-------------------|----------------------------------|-------------------------------|--------------------------|---------------|------------|-----|
| To cust<br>behave | omize how link<br>in the Start m | s, icons, and<br>enu, dick Ci | d menus loo<br>ustomize. | k and         | Customiz   | ze  |
| Power ł           | outton action:                   | Shut Dov                      | vn                       | •]            |            |     |
| Privad            | cy                               |                               |                          |               |            |     |
| V St              | ore and displa                   | y recently o                  | pened prog               | rams in the   | Start menu |     |
| ▼ St              | ore and displa                   | y recently o                  | pened item               | s in the Star | t menu and | the |
|                   | Diver on                         |                               |                          |               |            |     |
|                   |                                  |                               |                          |               |            |     |
|                   |                                  |                               |                          |               |            |     |
|                   |                                  |                               |                          |               |            |     |
|                   |                                  |                               |                          |               |            |     |
|                   |                                  |                               |                          |               |            |     |
|                   |                                  |                               |                          |               |            |     |
| How do            | I change the                     | way the Sta                   | art menu loo             | ks?           |            |     |
| How do            | I change the                     | way the Sta                   | irt menu loo             | ks?           |            |     |

Step 3: find "Run command" selection, example:

| <ul> <li>Don't display this item</li> <li>Recent Items</li> <li>Recorded TV</li> <li>Display as a link</li> <li>Display as a menu</li> <li>Don't display this item</li> <li>Run command</li> <li>Search other files and libraries</li> <li>Don't search</li> </ul> |   |
|----------------------------------------------------------------------------------------------------|---|
|                                                                                                    |   |
| <ul> <li>Recorded TV</li> <li>Display as a link</li> <li>Display as a menu</li> <li>Don't display this item</li> <li>Run command</li> <li>Search other files and libraries</li> <li>Don't search</li> </ul>                                                        |   |
| <ul> <li>Display as a link</li> <li>Display as a menu</li> <li>Don't display this item</li> <li>Run command</li> <li>Search other files and libraries</li> <li>Don't search</li> </ul>                                                                             |   |
| <ul> <li>Display as a menu</li> <li>Don't display this item</li> <li>Run command</li> <li>Search other files and libraries</li> <li>Don't search</li> </ul>                                                                                                    |   |
| Don't display this item     Run command     Search other files and libraries     Don't search                                                                                                    |   |
| Run command Search other files and libraries  Don't search                                                                                                    |   |
| Search other files and libraries On't search                                                                                                    |   |
| 🕐 Don't search                                                                                                    |   |
|                                                                                                    |   |
| Search with public folders                                                                                                    | - |
| Search without public folders                                                                                                    |   |
| Search programs and Control Panel                                                                                                    |   |
| Sort All Programs menu by name                                                                                                    |   |
| System administrative tools                                                                                                    |   |
| Display on the All Programs menu                                                                                                    |   |
| Display on the All Programs menu and the Start menu                                                                                                    |   |
|                                                                                                    | - |
| Start menu size                                                                                                    | - |
| Start menu size                                                                                                    | - |

Step 4: select "Run command", and then click "OK", example:

| ou can customize how links, icons, and menus look a | nd behave on the |   |
|-----------------------------------------------------|------------------|---|
| tart menu.                                          |                  |   |
| Pictures                                            |                  |   |
| Oisplay as a link                                   |                  |   |
| Display as a menu                                   |                  |   |
| On't display this item                              |                  |   |
| Recent Items                                        |                  |   |
| Recorded TV                                         |                  |   |
| Display as a link                                   |                  |   |
| Display as a menu                                   |                  |   |
| On't display this item                              |                  |   |
| Run command                                         |                  |   |
| Search other files and libraries                    |                  |   |
| Don't search                                        |                  |   |
| <ul> <li>Search with public folders</li> </ul>      |                  | - |
| Search without public folders                       |                  | - |
| Search programs and Control Panel                   |                  |   |
| Sort All Programs menu by name                      |                  |   |
| 🗊 System administrative tools                       |                  |   |
| Display on the All Programs menu                    |                  |   |
| Display on the All Programs menu and the Sta        | artmenu          | - |
| Start menu size                                     |                  |   |
| Nuclear Constant and the law 10                     | 1                |   |
| Number of recent programs to display:               | 1                |   |
|                                                     |                  |   |
| Use Default Settings OK                             | Cancel           |   |
|                                                     |                  | _ |

Step 5: Click start main menu "Start" ——"Run…",example:

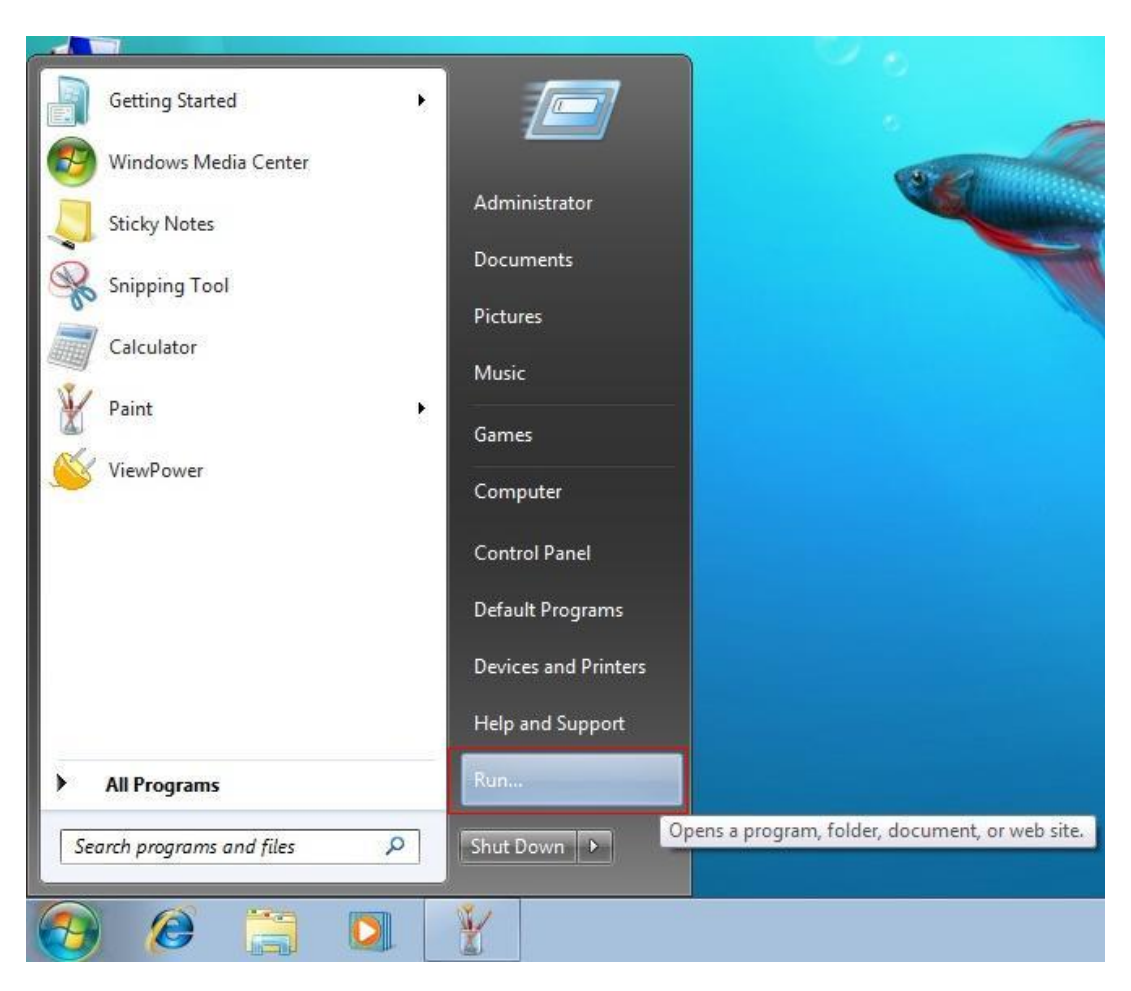

Step 6: Key "gpedit.msc", then click "OK" button, example:

| 🖅 Run    | Send Feedback                                                                                         |
|----------|----------------------------------------------------------------------------------------------------|
|          | Type the name of a program, folder, document, or Internet resource, and Windows will open it for you. |
| Open:    | gpedit.msc 🗸                                                                                          |
|          |                                                                                                    |
|          | Cancel Browse                                                                                         |
| <b>?</b> |                                                                                                    |

Step 7: find the "Local Computer Policy/Computer Configuration/Windows Settings/Security Settings/Local Policies/Security Options" path, and then find the "Accounts: Administrator account status" at the right list. Example:

| E Local Group Policy Editor            |                                                                                                    |                  | Send Feedback |
|----------------------------------------|----------------------------------------------------------------------------------------------------|------------------|---------------|
| File Action View Help                  |                                                                                                    |                  |               |
| 🔶 🔿 📶 🗶 🗟 🗟 🖬                          |                                                                                                    |                  |               |
| Local Computer Policy                  | Policy                                                                                                    | Security Setting | *             |
| Computer Configuration                 | Accounts: Administrator account status                                                                                                    | Disabled         |               |
| D Software Settings                    | Accounts: Guest account status                                                                                                    | Disabled         |               |
| Windows Settings                       | Accounts: Limit local account use of blank passwords to console logon only                                                                                                    | Enabled          |               |
| Name Resolution Policy                 | C Accounts: Rename administrator account                                                                                                    | Administrator    |               |
| Scripts (Startup/Shutdown)             | Accounts: Rename guest account                                                                                                    | Guest            |               |
| Deployed Printers                      | Audit: Audit the access of global system objects                                                                                                    | Disabled         |               |
| a Security Settings                    | Audit: Audit the use of Backup and Restore privilege                                                                                                    | Disabled         |               |
| Account Policies                       | Audit: Force audit policy subcategory settings (Windows Vista or later) to override audit policy category settings                                                                                                    | Not Defined      | -             |
| Audit Policy                           | Audit: Shut down system immediately if unable to log security audits                                                                                                    | Disabled         | -             |
| Ilser Rights Assignment                | DCOM: Machine Access Restrictions in Security Descriptor Definition Language (SDDL) syntax                                                                                                    | Not Defined      |               |
| Security Ontions                       | DCOM: Machine Launch Restrictions in Security Descriptor Definition Language (SDDL) syntax                                                                                                    | Not Defined      |               |
| Windows Firewall with Advanced Securit | Devices: Allow undock without having to log on                                                                                                    | Enabled          |               |
| Network List Manager Policies          | Devices: Allowed to format and elect removable media                                                                                                    | Not Defined      |               |
| Public Key Policies                    | Devices: Prevent users from installing printer drivers                                                                                                    | Disabled         |               |
| Software Restriction Policies          | Devices: Restrict CD-ROM access to locally logged-on user only                                                                                                    | Not Defined      |               |
| Application Control Policies           | Devices: Restrict floomy access to locally logged on user only                                                                                                    | Not Defined      |               |
| IP Security Policies on Local Computer | Domain controller Allow server operators to schedule tasks                                                                                                    | Not Defined      |               |
| Advanced Audit Policy Configuration    | Domain controller I DAP rever rigning requirements                                                                                                    | Not Defined      |               |
| Policy-based QoS                       | Domain controller. Educ admining requirements                                                                                                    | Not Defined      |               |
| Administrative Templates               | Domain controller. Relide machine account password changes                                                                                                    | Enabled          |               |
| a 💰 User Configuration                 | Domain member. Digitally encrypt of sign secure channel data (unways)                                                                                                    | Enabled          |               |
| b Software Settings                    | Domain member. Digitally encrypt secure channel data (when possible)                                                                                                    | Enabled          |               |
| b iii Windows Settings                 | Domain member. Digitally sign secure channel data (when possible)                                                                                                    | Disabled         |               |
| Administrative Templates               | Demain member: Disable machine account password changes                                                                                                    | 20 days          |               |
|                                        | Demain member: Waximum machine account password age                                                                                                    | So days          |               |
|                                        | In the second second se | Disabled         |               |
|                                        | Interactive logon: Do not display last user name                                                                                                    | Disabled         |               |
|                                        | leg interactive logon: Do not require CTRL+ALT+DEL                                                                                                    | Not Defined      |               |
|                                        | use interactive logon: Message text for users attempting to log on                                                                                                    |                  |               |
|                                        | interactive logon: Message title for users attempting to log on                                                                                                    | 101              |               |
|                                        | interactive logon: Number of previous logons to cache (in case domain controller is not available)                                                                                                    | 10 logons        |               |
|                                        | interactive logon: Prompt user to change password before expiration                                                                                                    | 14 days          |               |
|                                        | a Interactive logon: Require Domain Controller authentication to unlock workstation                                                                                                    | Disabled         |               |
|                                        | interactive logon: Require smart card                                                                                                    | Disabled         |               |
|                                        | us interactive logon: Smart card removal benavior                                                                                                    | No Action        |               |
|                                        | All Microsoft network client: Digitally sign communications (always)                                                                                                    | Disabled         |               |
|                                        | Microsoft network client: Digitally sign communications (if server agrees)                                                                                                    | Enabled          |               |
|                                        | Microsoft network client: Send unencrypted password to third-party SMB servers                                                                                                    | Disabled         |               |
|                                        | Microsoft network server: Amount of idle time required before suspending session                                                                                                    | 15 minutes       |               |
| · · · · · · · · · · · · · · · · · · ·  | ISI Microsoft network server: Dinitally sinn communications (always)                                                                                                    | Disabled         |               |

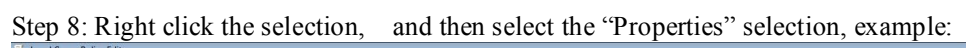

| File Action View Help                  |                                                                                                    |                        |            |  |
|----------------------------------------|----------------------------------------------------------------------------------------------------|------------------------|------------|--|
| 🗢 🔿 🙋 📰 🗙 🔚 🔒 📓 🖬                      |                                                                                                    |                        |            |  |
| 🛒 Local Computer Policy                | Policy                                                                                                    | Security Setting       |            |  |
| a 🛤 Computer Configuration             | Accounts: Administrator account status                                                                                                    | Disabled               |            |  |
| D Software Settings                    | Accounts: Suest account status                                                                                                    | Disabled               | Properties |  |
| a 🚞 Windows Settings                   | Accounts: Limit local account use of blank passwords to console logon only                                                                                                    | Enabled                |            |  |
| Name Resolution Policy                 | Accounts: Rename administrator account                                                                                                    | Administrator          | Help       |  |
| Scripts (Startup/Shutdown)             | Contract account                                                                                                    | Guert                  |            |  |
| Deployed Printers                      | Audit Audit the score of alpha peter objects                                                                                                    | Dirabled               |            |  |
| a 🛅 Security Settings                  | Audit Audit the use of Backup and Pertore privilege                                                                                                    | Dirabled               |            |  |
| Account Policies                       | Addit. Addit the use of backup and restore privilege                                                                                                    | Not Defined            |            |  |
| a Local Policies                       | Addit i force addit policy subcategory settings (windows visita or later) to override addit policy category settings                                                                      | Dirabled               |            |  |
| Audit Policy                           | COM Mashing Assess Participants in Security Descriptor Definition Language (SDDL) suptor                                                                                                  | Net Defined            |            |  |
| Granite Octions                        | DCOM, Machine Access Restrictions in Security Descriptor Definition Language (SDDL) syntax     DCOM, Machine Laurah, Particulars in Security Descriptor Definition Language (SDDL) syntax | Not Defined            |            |  |
| Medana Firmally the Advanced County    | De conv. Machine Eaulien Restrictions in Security Descriptor Definition Eanguage (SDDC) syntax                                                                                            | Frachlad               |            |  |
| Distuardo List Manager Deligies        | Ball Devices: Allow droock without naving to log on                                                                                                    | Enabled<br>Mat Dafa ad |            |  |
| Dublic Key Policies                    | Devices: Allowed to format and eject removable media                                                                                                    | Not Defined            |            |  |
| Software Restriction Policies          | Devices: Prevent users from installing printer drivers                                                                                                    | Disabled               |            |  |
| Application Control Policies           | B Devices: Restrict CD-ROW access to locally logged-on user only                                                                                                    | Not Defined            |            |  |
| IP Security Policies on Local Computer | Lag Devices: Restrict hoppy access to locally logged-on user only                                                                                                    | Not Defined            |            |  |
| Advanced Audit Policy Configuration    | Unit Domain controller: Allow server operators to schedule tasks                                                                                                    | Not Defined            |            |  |
| Policy-based OoS                       | Unit Domain Controller: LDAP server signing requirements                                                                                                    | Not Defined            |            |  |
| Administrative Templates               | a Domain controller: Refuse machine account password changes                                                                                                    | Not Defined            |            |  |
| 🔥 User Configuration                   | in Domain member: Digitally encrypt or sign secure channel data (always)                                                                                                    | Enabled                |            |  |
| Software Settings                      | Domain member: Digitally encrypt secure channel data (when possible)                                                                                                    | Enabled                |            |  |
| b Windows Settings                     | Domain member: Digitally sign secure channel data (when possible)                                                                                                    | Enabled                |            |  |
| Administrative Templates               | Domain member: Disable machine account password changes                                                                                                    | Disabled               |            |  |
|                                        | Domain member: Maximum machine account password age                                                                                                    | 30 days                |            |  |
|                                        | Domain member: Require strong (Windows 2000 or later) session key                                                                                                    | Enabled                |            |  |
|                                        | Interactive logon: Do not display last user name                                                                                                    | Disabled               |            |  |
|                                        | Interactive logon: Do not require CTRL+ALT+DEL                                                                                                    | Not Defined            |            |  |
|                                        | Interactive logon: Message text for users attempting to log on                                                                                                    |                        |            |  |
|                                        | Interactive logon: Message title for users attempting to log on                                                                                                    |                        |            |  |
|                                        | Interactive logon: Number of previous logons to cache (in case domain controller is not available)                                                                                        | 10 logons              |            |  |
|                                        | Interactive logon: Prompt user to change password before expiration                                                                                                    | 14 days                |            |  |
|                                        | Interactive logon: Require Domain Controller authentication to unlock workstation                                                                                                    | Disabled               |            |  |
|                                        | Interactive logon: Require smart card                                                                                                    | Disabled               |            |  |
|                                        | Interactive logon: Smart card removal behavior                                                                                                    | No Action              |            |  |
|                                        | A Microsoft network client: Digitally sign communications (always)                                                                                                    | Disabled               |            |  |
|                                        | C Microsoft network client: Digitally sign communications (if server agrees)                                                                                                    | Enabled                |            |  |
|                                        | B Microsoft network client: Send unencrypted password to third-party SMB servers                                                                                                    | Disabled               |            |  |
|                                        | Microsoft network server: Amount of idle time required before suspending session                                                                                                    | 15 minutes             |            |  |
| •                                      | Microsoft network server: Dipitally sign communications (always)                                                                                                    | Disabled               |            |  |

Step 9: Choose "Enabled", then click "OK" button:

| J Local Group Policy Editor                                                                                                    |                                                                                                    | Send Feedback 🖂 🛱 🖾                                                                                                    |
|----------------------------------------------------------------------------------------------------|----------------------------------------------------------------------------------------------------|----------------------------------------------------------------------------------------------------|
| File Action View Help                                                                                                    |                                                                                                    |                                                                                                    |
| 🗢 🔿 📶 🗙 🕞 🖻 🖬                                                                                                    |                                                                                                    |                                                                                                    |
| File Action View Help  File Action View Help  Local Computer Policy  Local Computer Policy  Local Computer Schings  Local Computer Schings  Local Computer Schings  Local Computer Schings  Local Policies  Local Policies  Local Policies  Local Policies  Local Policies  Due Fights Anigoment  Sching Options  Policies Policies  Due Fights Anigoment  Sching Options  Policies  Due Fights Anigoment  Sching Options  Policies  Due Fights Anigoment  Sching Options  Policies  Due Fights Anigoment  Sching Options  Policies  Due Fights Anigoment  Sching Options  Policies  Due Fights Anigoment  Sching Options  Policies  Due Fights Anigoment  Sching Options  Policies  Due Fights Anigoment  Sching Options  Due Computer Options  Due Computer Schings  Due Configuration  Due Computes  Administrative Templates  Due Administrative Templates  Due Administrative Templates  Due Configuration  Due Computer  Due Configuration  Due Configuration  Due Configu | Policy  Policy Policy  Policy Policy Policy Policy Policy Policy Policy Policy Policy Policy Policy Policy Policy Policy Policy Policy Policy | Security Setting    Security Setting    Disabled   Disabled  Administrator  Guest  Disabled  Disabled  Disabled  Net Defined  Enabled  Net Defined  Net Defined |
|                                                                                                    | Interactive logon: Smart card removal behavior Interactive logon: Smart card removal behavior Interactive logon: Interactive logon: Smart card removal behavior Interactive logon: Interactive logon: Inter | No Action<br>Disabled                                                                                                    |
|                                                                                                    | Microsoft network client: Digitally sign communications (if server agrees)     Microsoft network client: Send unencrypted password to third-party SMB servers                                                                                                    | Enabled<br>Disabled                                                                                                    |
| ۲. III. ۲. ۲. ۲. ۲. ۲. ۲. ۲. ۲. ۲. ۲. ۲. ۲. ۲.                                                                                                    | Microsoft network server: Amount of idle time required before suspending session     Microsoft network server: Dinitally sinn communications (always)                                                                                                    | 15 minutes<br>Disabled                                                                                                    |
|                                                                                                    |                                                                                                    |                                                                                                    |

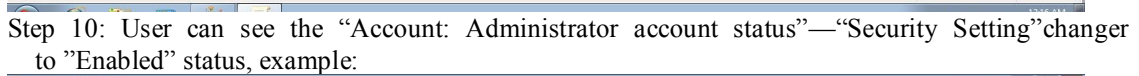

| Local Group Policy Editor               |                                                                                                    |                  | Send Feedback |
|-----------------------------------------|----------------------------------------------------------------------------------------------------|------------------|---------------|
| File Action View Help                   |                                                                                                    |                  |               |
| * * 2 📰 🗙 🗟 🖬 🖬                         |                                                                                                    |                  |               |
| Local Computer Policy                   | Policy                                                                                                    | Security Setting | *             |
| a 🛃 Computer Configuration              | Accounts: Administrator account status                                                                                                    | Enabled          | 1 1           |
| D Software Settings                     | Accounts: Guest account status                                                                                                    | Disabled         |               |
| a 📋 Windows Settings                    | Accounts: Limit local account use of blank passwords to console logon only                                                                                                    | Enabled          |               |
| Name Resolution Policy                  | Accounts: Rename administrator account                                                                                                    | Administrator    |               |
| Scripts (Startup/Shutdown)              | Accounts Rename quest account                                                                                                    | Guest            |               |
| Deployed Printers                       | Audit: Audit the access of global system objects                                                                                                    | Disabled         |               |
| Security Settings                       | Audit Audit the use of Backun and Bettore privilene                                                                                                    | Disabled         |               |
| Account Policies                        | Audit: Addit Addit and de of edecop and restore printinge Audit: Force audit policy subcategory settings: (Windows Vista os Jatas) to overside audit policy sategory settings. | Not Defined      |               |
| a Local Policies                        | Audit Shut down ortem immediately if unable to log recurity audits                                                                                                    | Dirabled         | E.            |
| Audit Policy                            | DCOM Machine Access Pertrictions in Security Descriptor Definition Language (SDDL) purtay                                                                                      | Not Defined      |               |
| Security Options                        | DCOM: Machine Launch Restrictions in Security Descriptor Definition Language (SDDL) syntax                                                                                     | Not Defined      |               |
| Mindows Eisewall with Advanced Security | Devices Allen underknitkent knige to les en                                                                                                    | Footblad         |               |
| Network List Manager Bolicies           | Devices: Allow disables without having to log on                                                                                                    | Net Defend       |               |
| Public Key Policier                     | Devices: Anowed to romat and eject removable media                                                                                                    | Disabled         |               |
| Software Restriction Policies           | Devices: Prevent users from installing printer drivers                                                                                                    | Alleh Discond    |               |
| Application Control Policies            | Devices: Restrict CD-ROW access to locally logged-on user only                                                                                                    | Not Defined      |               |
| IP Security Policies on Local Computer  | i Devices: Restrict hoppy access to locally logged-on user only                                                                                                    | Not Defined      |               |
| Advanced Audit Policy Configuration     | Domain controller: Allow server operators to schedule tasks                                                                                                    | Not Defined      |               |
| In Policy-based OoS                     | bomain controller: LDAP server signing requirements                                                                                                    | Not Defined      |               |
| Administrative Templates                | Und Domain controller: Refuse machine account password changes                                                                                                    | Not Defined      |               |
| a 😤 User Configuration                  | Domain member: Digitally encrypt or sign secure channel data (always)                                                                                                    | Enabled          |               |
| Software Settings                       | Domain member: Digitally encrypt secure channel data (when possible)                                                                                                    | Enabled          |               |
| Ø 🛄 Windows Settings                    | iii Domain member: Digitally sign secure channel data (when possible)                                                                                                    | Enabled          |               |
| Administrative Templates                | Domain member: Disable machine account password changes                                                                                                    | Disabled         |               |
|                                         | 2 Domain member: Maximum machine account password age                                                                                                    | 30 days          |               |
|                                         | Domain member: Require strong (Windows 2000 or later) session key                                                                                                    | Enabled          |               |
|                                         | Interactive logon: Do not display last user name                                                                                                    | Disabled         |               |
|                                         | Interactive logon: Do not require CTRL+ALT+DEL                                                                                                    | Not Defined      |               |
|                                         | Interactive logon: Message text for users attempting to log on                                                                                                    |                  |               |
|                                         | interactive logon: Message title for users attempting to log on                                                                                                    |                  |               |
|                                         | interactive logon: Number of previous logons to cache (in case domain controller is not available)                                                                             | 10 logons        |               |
|                                         | Interactive logon: Prompt user to change password before expiration                                                                                                    | 14 days          |               |
|                                         | Interactive logon: Require Domain Controller authentication to unlock workstation                                                                                              | Disabled         |               |
|                                         | 📓 Interactive logon: Require smart card                                                                                                    | Disabled         |               |
|                                         | E Interactive logon: Smart card removal behavior                                                                                                    | No Action        |               |
|                                         | Microsoft network client: Digitally sign communications (always)                                                                                                    | Disabled         |               |
|                                         | Microsoft network client: Digitally sign communications (if server agrees)                                                                                                    | Enabled          |               |
|                                         | B Microsoft network client: Send unencrypted password to third-party SMB servers                                                                                               | Disabled         |               |
|                                         | 🗒 Microsoft network server: Amount of idle time required before suspending session                                                                                             | 15 minutes       |               |
| •                                       | R Microsoft network server: Dinitally sign communications (always)                                                                                                    | Disabled         | -             |

Step 11: Restart windows system, user can login as administrator:

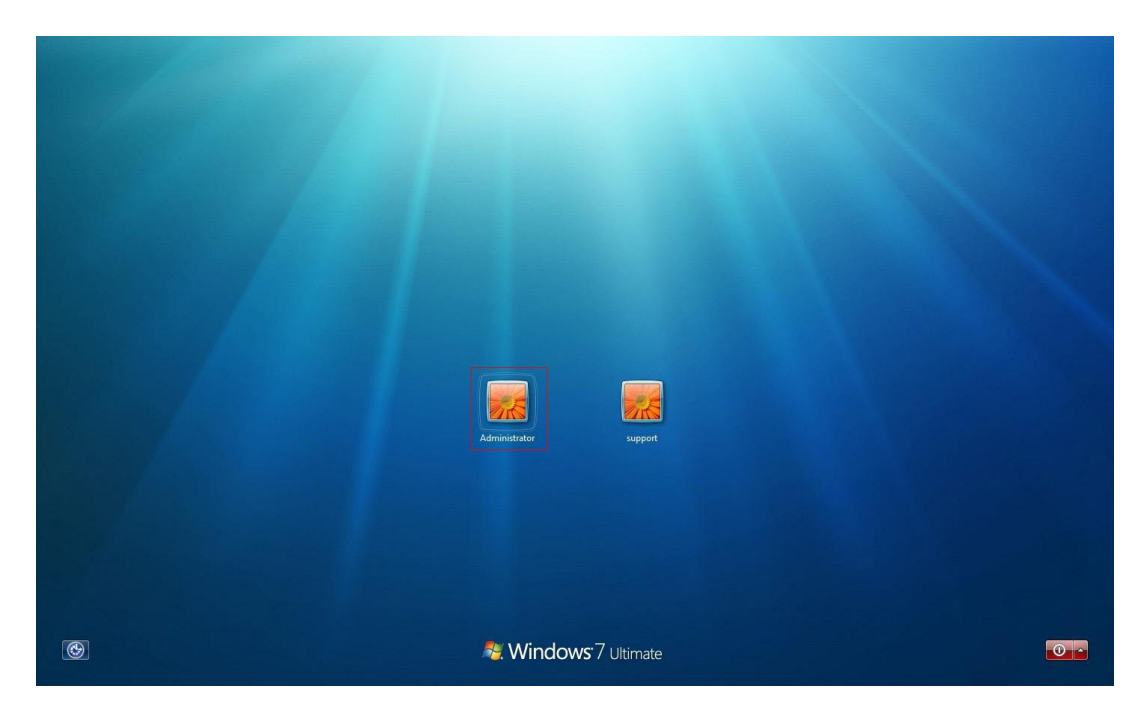

Step 12: Select the installation file and right click, run the installation file as administrator

| 🖳 installViewP | - 140                      | 47:57 PM   | Application | 153,826 KB |
|----------------|----------------------------|------------|-------------|------------|
| Untitled       | Open                       | 4.4:14 AM  | PNG image   | 748 KE     |
| 🖇 ViewPower    | Run as administrator       | 4.4:08 AM  | Shortcut    | 2 KE       |
|                | Troubleshoot compatibility |            |             |            |
|                | Share with                 | +          |             |            |
|                | Restore previous versions  |            |             |            |
|                | Send to                    | - <b>F</b> |             |            |
|                | Cut                        |            |             |            |
|                | Сору                       |            |             |            |
|                | Create shortcut            |            |             |            |
|                | Delete                     |            |             |            |
|                | Rename                     |            |             |            |
|                | Properties                 |            |             |            |

Step 13: Run the program as administrator when complete installation

|   | Open                       |   |
|---|----------------------------|---|
|   | Troubleshoot compatibility |   |
|   | Open file location         |   |
| • | Run as administrator       |   |
|   | Pin to Taskbar             |   |
|   | Pin to Start Menu          |   |
|   | Restore previous versions  |   |
|   | Send to                    | • |
|   | Cut                        |   |
|   | Сору                       |   |
|   | Create shortcut            |   |
|   | Delete                     |   |
|   | Rename                     |   |
|   | Properties                 |   |

## Part2: Check monitoring SW services and ports are OK 1. Exit monitoring service, please refer following diagram2-1 operate

1. Exit monitoring service, please refer following diagram2-1 operate Choose the option for the part a and then click the apply for the part b. Then the monitor program will completely stop and close when exit it.

| Configuration                                     |                                                             |
|---------------------------------------------------|-------------------------------------------------------------|
| Web service port                                  | 15178                                                       |
| Web service shutdown port                         | 8005                                                        |
| AJP port                                          | 8009                                                        |
| Server startup type:  Au  Exit to stop monitoring | utomatic Manual                                             |
| Specify the URL for update :                      | files                                                       |
| Save file                                         | es to C:\Program Files\TecnoManager2.11\UpgradeFiles Brows( |
| Online auto-update                                |                                                             |
| Apply the proxy configu                           | ration                                                      |
| IP Port                                           |                                                             |
| Enable authenti                                   | cation                                                      |
| Usern                                             | ame                                                         |
| Pass                                              | word                                                        |
|                                                   |                                                             |
|                                                   | b Apply Cancel                                              |
|                                                   |                                                             |

#### Diagram 2-1

2. Check whether monitoring SW port is being used. Refer to diagram 2-2

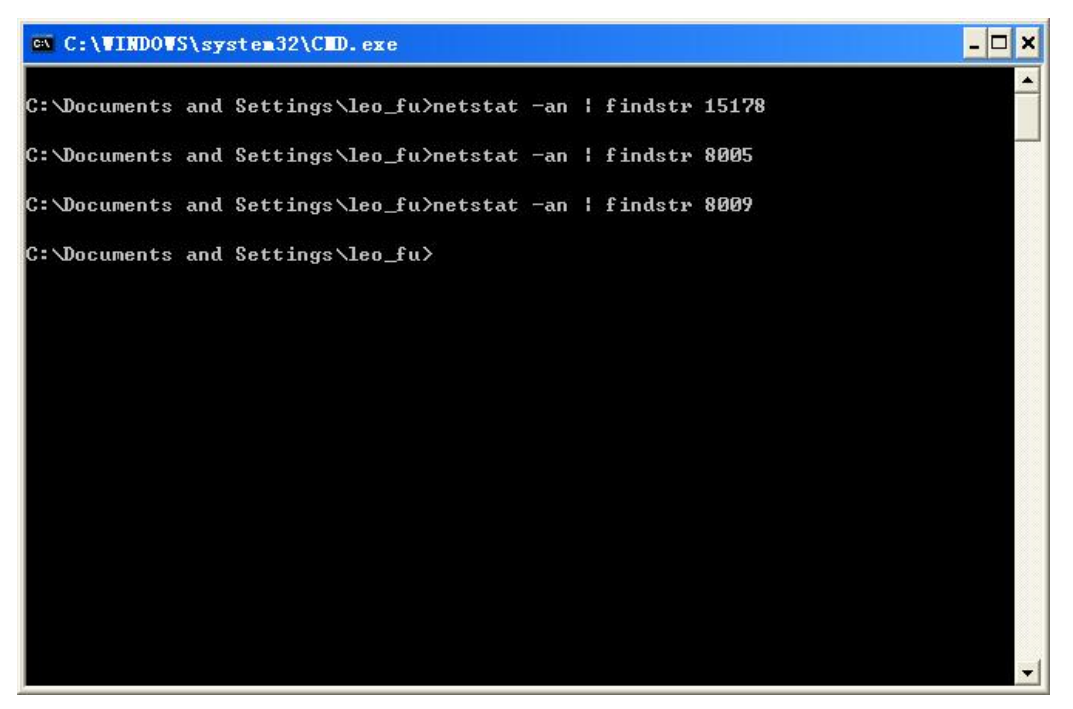

Diagram 2-2

3. For part2 step 2, if ports have been used, please try to change other port, refer to following diagram 2-3:

| 3 | Configuration                                                           |
|---|-------------------------------------------------------------------------|
|   | Web service port 15199                                                  |
|   | Web service shutdown port 18005                                         |
|   |                                                                         |
|   | AJP port 18009                                                          |
| - | Server startup type: 🔿 Automatic 💿 Manual                               |
|   | Exit to stop monitoring.                                                |
|   |                                                                         |
|   | Specify the URL for update files wnload.com/viewpower/windowsupdate.zip |
|   | Save files to C:\ViewPower2.13SP1\UpgradeFiles Browse                   |
|   | ✓ Online auto-update                                                    |
|   | Apply the proxy configuration                                           |
|   |                                                                         |
|   | IP.                                                                     |
|   | Port                                                                    |
|   | Enable authentication                                                   |
|   | User name                                                               |
|   | Password                                                                |
|   |                                                                         |
|   | Connection test                                                         |
|   | Apply                                                                   |

Diagram 2-3

4. Check whether services are running; please follow the diagram 2-4. If not, please run monitoring software as administrator.

|                                                                                                    | . exe                                                                                                    | - |
|----------------------------------------------------------------------------------------------------|----------------------------------------------------------------------------------------------------|---|
| ocuments and Settings\                                                                                                    | leo_fu <sup>2</sup> sc query upsTomcat                                                                                                    |   |
| JICE_NAME: upsTomcat                                                                                                    |                                                                                                    |   |
| ТҮРЕ                                                                                                    | : 10 WIN32 OWN_PROCESS                                                                                                    |   |
| STATE                                                                                                    | : 4 RUNNING                                                                                                    |   |
|                                                                                                    | (STOPPABLE, NOT_PAUSABLE, ACCEPTS_SHUTDOWN)                                                                                                    |   |
| WIN32_EXIT_CODE                                                                                                    | : 0 (0x0)                                                                                                    |   |
| SERVICE_EXIT_CODE                                                                                                    | : 0 (0x0)                                                                                                    |   |
| CHECKPOINT                                                                                                    | : 0×0                                                                                                    |   |
| WAIT_HINT                                                                                                    | : 0×0                                                                                                    |   |
| ocuments and Settings∖                                                                                                    | leo_fu>sc query upsMonitor                                                                                                    |   |
| Documents and Settings<br>VICE_NAME: upsMonitor                                                                                     | leo_fu>sc query upsMonitor                                                                                                    |   |
| Documents and Settings<br>VICE_NAME: upsMonitor<br>TYPE                                                                             | leo_fu>sc query upsMonitor<br>: 110 WIN32_OWN_PROCESS (interactive)                                                                                                    |   |
| Documents and Settings<br>VICE_NAME: upsMonitor<br>TYPE<br>STATE                                                                    | leo_fu>sc query upsMonitor<br>: 110 WIN32_OWN_PROCESS (interactive)<br>: 4 RUNNING<br>(CTORDADUE NOT PAUCABLE ICHORES SHUTPOUN)                                                             |   |
| Documents and Settings<br>VICE_NAME: upsMonitor<br>TYPE<br>STATE<br>UIN22 EVIT CODE                                                 | leo_fu>sc query upsMonitor<br>: 110 WIN32_OWN_PROCESS (interactive)<br>: 4 RUNNING<br><stoppable,not_pausable,ignores_shutdown)<br>: 0 (6-40)</stoppable,not_pausable,ignores_shutdown)<br> |   |
| Documents and Settings<br>VICE_NAME: upsMonitor<br>TYPE<br>STATE<br>WIN32_EXIT_CODE<br>SEDULCE EVIT_CODE                            | <pre>leo_fu&gt;sc query upsMonitor</pre>                                                                                                    |   |
| Documents and Settings<br>VICE_NAME: upsMonitor<br>TYPE<br>STATE<br>WIN32_EXIT_CODE<br>SERVICE_EXIT_CODE<br>CUEOVDOLMT              | <pre>leo_fu&gt;sc query upsMonitor : 110 WIN32_OWN_PROCESS (interactive) : 4 RUNNING</pre>                                                                                                  |   |
| Documents and Settings<br>VICE_NAME: upsMonitor<br>TYPE<br>STATE<br>WIN32_EXIT_CODE<br>SERVICE_EXIT_CODE<br>CHECKPOINT<br>UDIT UNIT | <pre>leo_fu&gt;sc query upsMonitor : 110 WIN32_OWN_PROCESS (interactive) : 4 RUNNING</pre>                                                                                                  |   |
| Documents and Settings<br>VICE_NAME: upsMonitor<br>TYPE<br>STATE<br>WIN32_EXIT_CODE<br>SERVICE_EXIT_CODE<br>CHECKPOINT<br>WAIT_HINT | <pre>leo_fu&gt;sc query upsMonitor  110 WIN32_OWN_PROCESS (interactive) 4 RUNNING (STOPPABLE,NOT_PAUSABLE,IGNORES_SHUTDOWN) 0 (0x0) 0 (0x0) 0 0x0 0 0x0 0 0x0</pre>                         |   |
| Documents and Settings<br>VICE_NAME: upsMonitor<br>TYPE<br>STATE<br>WIN32_EXIT_CODE<br>SERVICE_EXIT_CODE<br>CHECKPOINT<br>WAIT_HINT | <pre>leo_fu&gt;sc query upsMonitor : 110 WIN32_OWN_PROCESS (interactive) : 4 RUNNING</pre>                                                                                                  |   |

Diagram 2-4

5. If the services are running, please check whether 15178, 8005 and 8009 ports are in listening. Refer to diagram 2-5

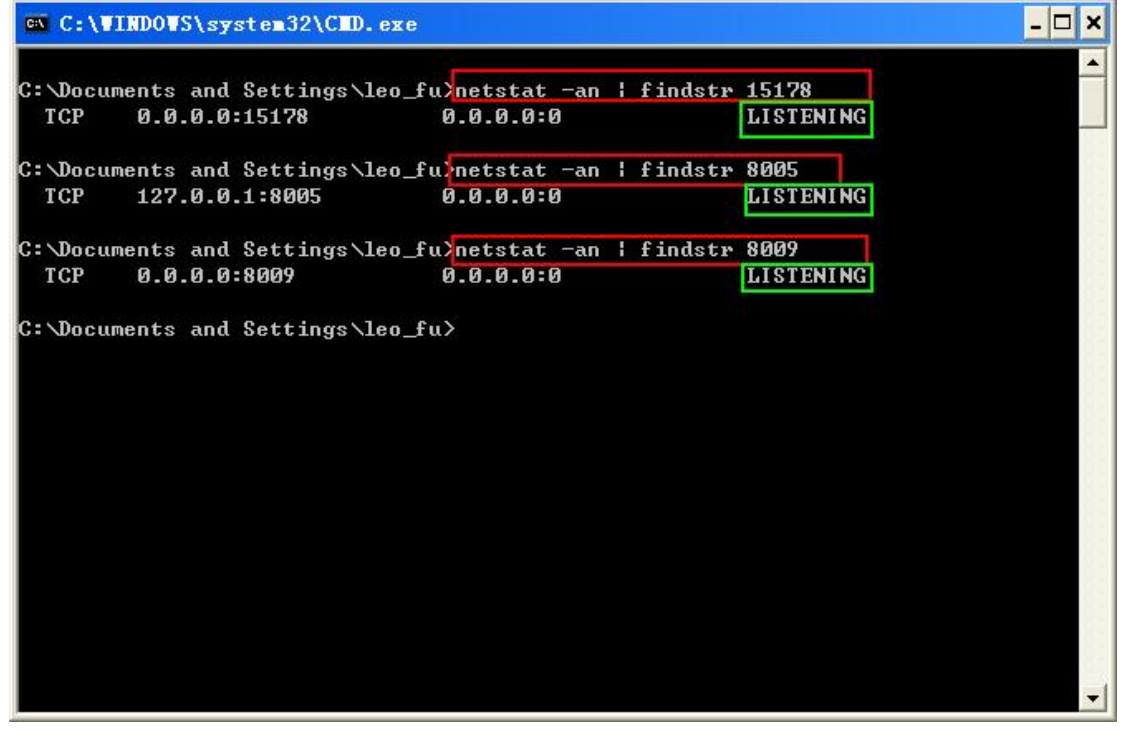

#### Diagram 2-5

6. If both step 1 and step 2 are OK, please check the firewall rule, make sure firewall rule keep

TCP ports 15178, 8005 and 8009 open. The following is example for windows server 2008 R2 x64:

# Part3 Firewall rule setting

1. Following is setting firewall rule for windows server 2008 R2 x64:

. Open the Control Panel, refer to diagram 3-1:

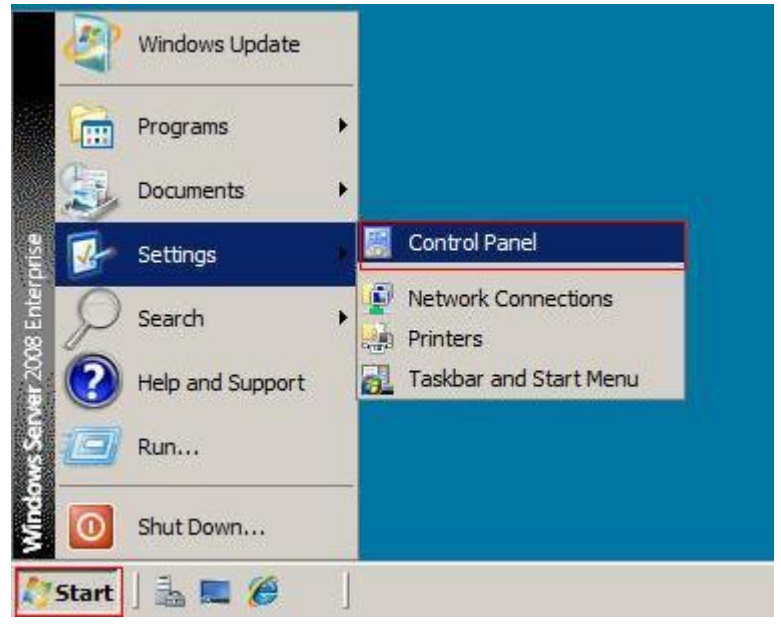

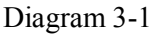

Open the Windows Firewall, refer to diagram 3-2:

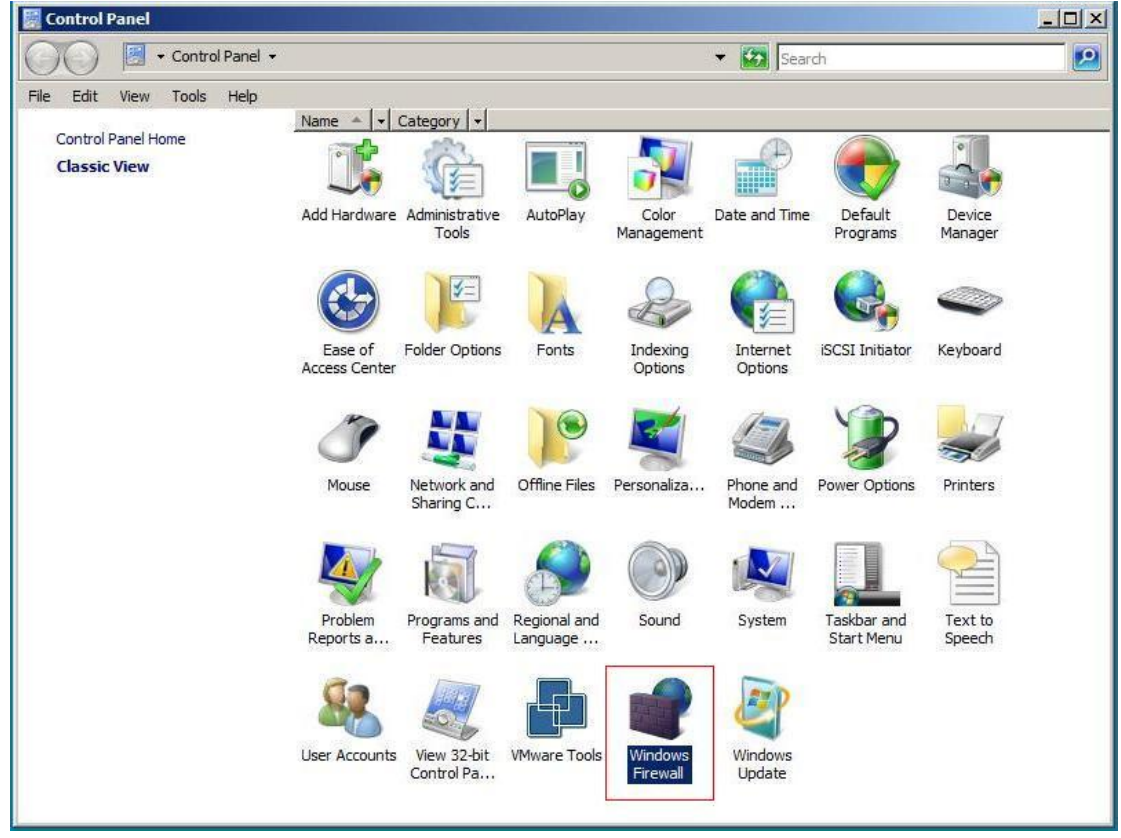

Diagram 3-2

| Select "Allow a prograr | n through Windows | s Firewall", refer | to diagram 3-3: |
|-------------------------|-------------------|--------------------|-----------------|
|-------------------------|-------------------|--------------------|-----------------|

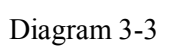

Select Exceptions, and click "Add port" button, refer to diagram 3-4:

| off                                       | Windows Firewall Settings                                                                                                    | h gaining access to your |
|-------------------------------------------|----------------------------------------------------------------------------------------------------|--------------------------|
| Allow a program throi<br>Nindows Firewall | General       Exceptions       Advanced         Exceptions control how programs communicate through Windows Firewall. Add a program or port exception to allow communications through the firewall.         Windows Firewall is currently using settings for the public network location.         What are the risks of unblocking a program.         To enable an exception, select its check box: | hange settings           |
|                                           | Program or port                                                                                                    |                          |
|                                           | BITS Peercaching                                                                                                    |                          |
|                                           | COM+ Network Access                                                                                                    | ublic network            |
|                                           | Core Networking                                                                                                    |                          |
|                                           | Distributed Transaction Coordinator                                                                                                    |                          |
|                                           | File and Printer Sharing                                                                                                    |                          |
|                                           | iSCSI Service                                                                                                    |                          |
|                                           | Key Management Service                                                                                                    |                          |
|                                           | Netlogon Service                                                                                                    |                          |
|                                           | Network Discovery                                                                                                    |                          |
|                                           | Performance Logs and Alerts                                                                                                    |                          |
|                                           | Remote Administration                                                                                                    |                          |
|                                           | Remote Desktop                                                                                                    |                          |
|                                           | Remote Event Log Management                                                                                                    |                          |
|                                           | Add program Add port Properties Delete                                                                                                    |                          |
|                                           | Notify me when Windows Firewall blocks a new program                                                                                                    |                          |
|                                           |                                                                                                    |                          |

Diagram 3-4

Input name: ViewPower, port number: 15178, and select Protocol: TCP, then click "OK" button, refer to diagram 3-5:

| off                                      | Windows Firewall Windows Firewall Settings                                                                                                    | × gaining access to your |
|------------------------------------------|----------------------------------------------------------------------------------------------------|--------------------------|
| Allow a program thro<br>Windows Firewall | General Exceptions Advanced                                                                                                    |                          |
|                                          | Add a Port                                                                                                    |                          |
|                                          | Use these settings to open a port through Windows Firewall. To find the<br>port number and protocol, consult the documentation for the program or<br>service you want to use. | hange settings           |
|                                          |                                                                                                    | o                        |
|                                          | Name: ViewPower                                                                                                    | ublic network            |
|                                          | Port number: 15178                                                                                                    |                          |
|                                          | Protocol: C UDP                                                                                                    |                          |
|                                          | What are the risks of opening a port?                                                                                                    |                          |
|                                          | Change scope OK Cancel                                                                                                    |                          |
|                                          | Remote Event Log Management                                                                                                    |                          |
|                                          | Add program Add port Properties Delete                                                                                                    | 1                        |
|                                          |                                                                                                    |                          |

Diagram 3-5

Then you can see the newly added in the "Programs and Services" list, and then click "OK" button, refer to diagram 3-6:

| off                                      | 📸 Windows Firewall Settings                                                                                                    | × anining according to your |
|------------------------------------------|----------------------------------------------------------------------------------------------------|-----------------------------|
| Allow a program thro<br>Windows Firewall | General Exceptions Advanced                                                                                                    | i gaining access to your    |
|                                          | Exceptions control how programs communicate through Windows Firewall. Add a<br>program or port exception to allow communications through the firewall. |                             |
|                                          | Windows Firewall is currently using settings for the public network location.<br>What are the risks of unblocking a program?                           | hange settings              |
|                                          | To enable an exception, select its check box:                                                                                                    |                             |
|                                          | Program or port                                                                                                    | 0                           |
|                                          | Remote Event Log Management                                                                                                    | ublic network               |
|                                          | Remote Scheduled Tasks Management                                                                                                    | Durc network                |
|                                          |                                                                                                    |                             |
|                                          | Remote volume Management                                                                                                    |                             |
|                                          |                                                                                                    |                             |
|                                          |                                                                                                    |                             |
|                                          | ✓ ViewPower                                                                                                    |                             |
|                                          | Windows Firewall Remote Management                                                                                                    |                             |
|                                          | Windows Management Instrumentation (WMI)                                                                                                    |                             |
|                                          | 🗌 Windows Remote Management                                                                                                    |                             |
|                                          | Windows Security Configuration Wizard                                                                                                    |                             |
|                                          |                                                                                                    |                             |
|                                          | Add program Add port Properties Delete                                                                                                    |                             |
|                                          | Notify me when Windows Firewall blocks a new program                                                                                                   |                             |
|                                          |                                                                                                    |                             |

### Diagram 3-6

Right click "ViewPower" desktop icon, select "Run as administrator", and refer to diagram 3-7:

| wP | Open<br>Open file location |    |
|----|----------------------------|----|
|    | 🖗 Run as administrator     |    |
|    | Restore previous versions  | i. |
|    | Send To                    | •  |
|    | Cut                        |    |
|    | Сору                       |    |
|    | Create Shortcut            |    |
|    | Delete                     |    |
|    | Rename                     |    |
|    | Properties                 |    |

Diagram 3-7

Other Ports the same as setting.

2. Following is setting firewall rule for windows 7 x64 Open the Control Panel, refer to diagram 3-8:

| Getting Started           | × |                                                                                    |
|---------------------------|---|------------------------------------------------------------------------------------|
| B Windows Media Center    |   |                                                                                    |
| Paint                     | • | Administrator                                                                      |
| Sticky Notes              |   | Documents                                                                          |
| Snipping Tool             |   | Pictures                                                                           |
| Calculator                |   | Music                                                                              |
| Calculator                |   | Games                                                                              |
| ViewPower                 |   | Computer                                                                           |
|                           |   | Control Panel                                                                      |
|                           |   | Default Programs Change settings and customize the functionality of your computer. |
|                           |   | Devices and Printers                                                               |
|                           |   | Help and Support                                                                   |
| All Programs              |   | Run                                                                                |
| Search programs and files | ٩ | Shut Down 🕨                                                                        |
| <u>()</u> ()              |   |                                                                                    |

Diagram 3-8 2. Open the Windows Firewall, refer to diagram 3-9:

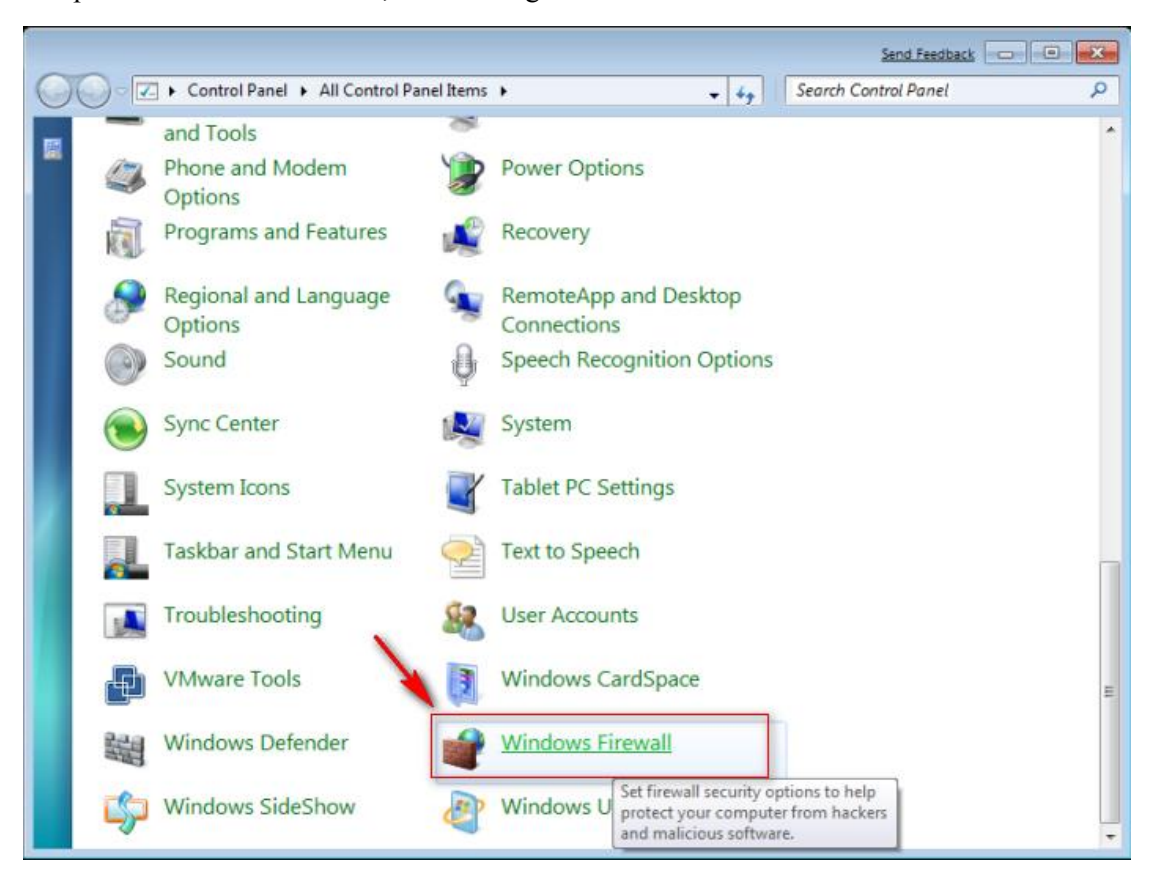

Diagram 3-9

3. Select Advanced settings, refer to diagram 3-10:

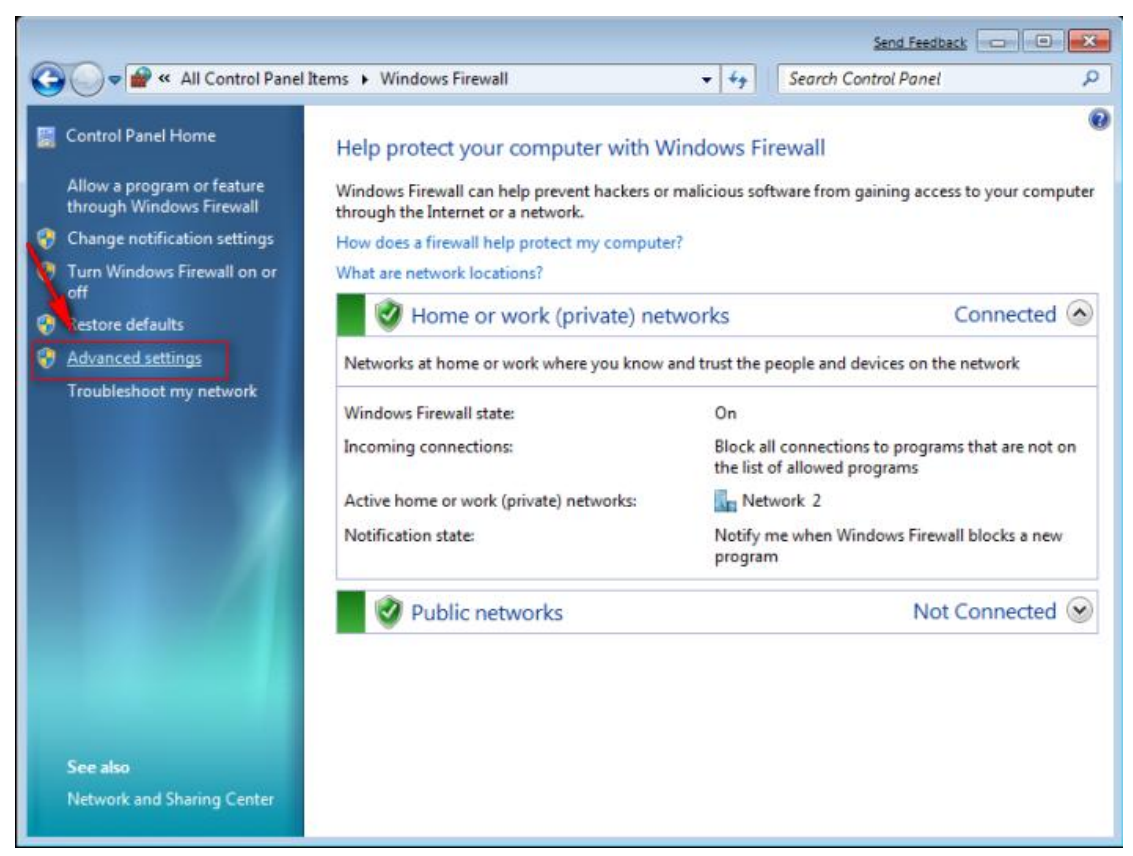

Diagram 3-10

#### 4. Select Inbound Rules, and click New Rule, refer to diagram 3-11:

| Action View Help             |                                         |                            |            |         |        |                   |
|------------------------------|-----------------------------------------|----------------------------|------------|---------|--------|-------------------|
| p 🖉 📰 😹 🔽 🖬                  |                                         |                            |            |         | ~      |                   |
| andows Firewall with Advance | Inbound Rules                           |                            |            |         |        | Actions           |
| Inbound Rules                | Name                                    | Group                      | Profile    | Enabled | Action | Inbound Rules     |
| Connection Security Rules    | Create a System Repair Disc             |                            | Domain     | No      | Allow  | 🚾 New Rule        |
| Monitoring                   | Create a System Repair Disc             |                            | Domain     | No      | Allow  | Filter by Profile |
| 2                            | SJava(TM) Platform SE binary            |                            | Private    | Yes     | Block  |                   |
|                              | SJava(TM) Platform SE binary            |                            | Private    | Yes     | Block  | Y Filter by State |
|                              | 🕑 Java(TM) Platform SE binary           |                            | Private    | Yes     | Allow  | Filter by Group   |
|                              | Java(TM) Platform SE binary             |                            | Private    | Yes     | Allow  | View              |
|                              | SJava(TM) Platform SE binary            |                            | Public     | Yes     | Block  | B. Default        |
|                              | SJava(TM) Platform SE binary            |                            | Public     | Yes     | Block  | Kerresh           |
|                              | SJava(TM) Platform SE binary            |                            | Public     | Yes     | Block  | By Export List    |
|                              | SJava(TM) Platform SE binary            |                            | Public     | Yes     | Block  | Help              |
|                              | Java(TM) Platform SE binary             |                            | Private    | Yes     | Allow  | -                 |
|                              | 🔇 Java(TM) Platform SE binary           |                            | Private    | Yes     | Allow  |                   |
|                              | Java(TM) Platform SE binary             |                            | Private    | Yes     | Allow  |                   |
|                              | Java(TM) Platform SE binary             |                            | Private    | Yes     | Allow  |                   |
|                              | SJava(TM) Platform SE binary            |                            | Public     | Yes     | Block  |                   |
|                              | SJava(TM) Platform SE binary            |                            | Public     | Yes     | Block  |                   |
|                              | ViewPower                               |                            | Domain     | No      | Allow  |                   |
|                              | WiewPower                               |                            | Domain     | No      | Allow  |                   |
|                              | ViewPower                               |                            | Private    | Yes     | Allow  |                   |
|                              | ViewPower                               |                            | Private    | Yes     | Allow  |                   |
|                              | BITS Peercaching (Content-In)           | BITS Peercaching           | All        | No      | Allow  |                   |
|                              | BITS Peercaching (RPC)                  | BITS Peercaching           | All        | No      | Allow  |                   |
|                              | BITS Peercaching (RPC-EPMAP)            | BITS Peercaching           | All        | No      | Allow  |                   |
|                              | BITS Peercaching (WSD-In)               | BITS Peercaching           | All        | No      | Allow  |                   |
|                              | BranchCache Content Retrieval (HTTP-In) | BranchCache - Content Retr | All        | No      | Allow  |                   |
|                              | BranchCache Hosted Cache Server (HTT    | BranchCache - Hosted Cach  | All        | No      | Allow  |                   |
|                              | BranchCache Peer Discovery (WSD-In)     | BranchCache - Peer Discove | All        | No      | Allow  |                   |
|                              | Connect to a Network Projector (TCP-In) | Connect to a Network Proje | Private    | No      | Allow  |                   |
|                              | Connect to a Network Projector (TCP-In) | Connect to a Network Proje | Domain     | No      | Allow  |                   |
|                              | Connect to a Network Projector (WSD Ev  | Connect to a Network Proie | Private    | No      | Allow  |                   |
|                              | Ac IL N. In . INCO.                     |                            | <b>.</b> . | **      |        |                   |

Diagram 3-11

5. Select Prot, refer to diagram 3-12:

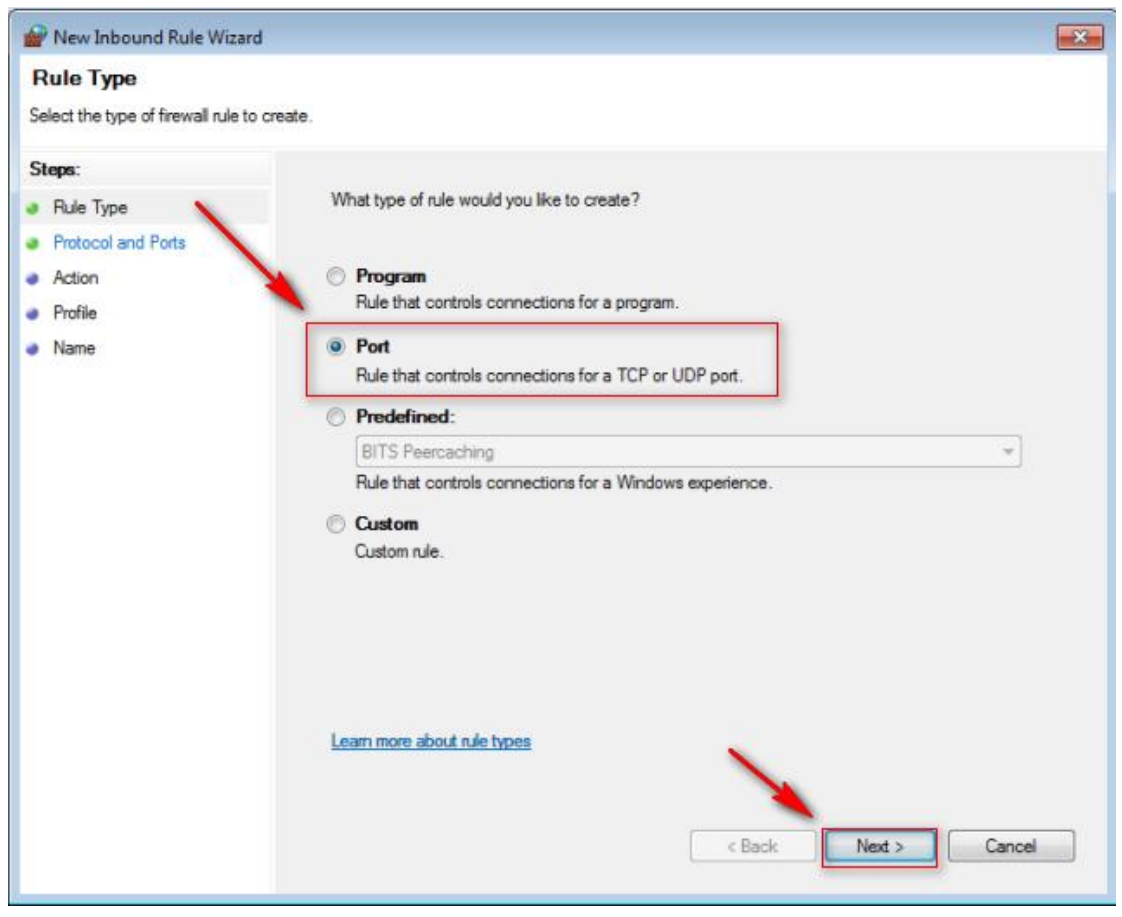

Diagram 3-12

6. Select TCP, and select Specific local ports, then enter the port: 15178, click next button, refer to diagram 3-13:

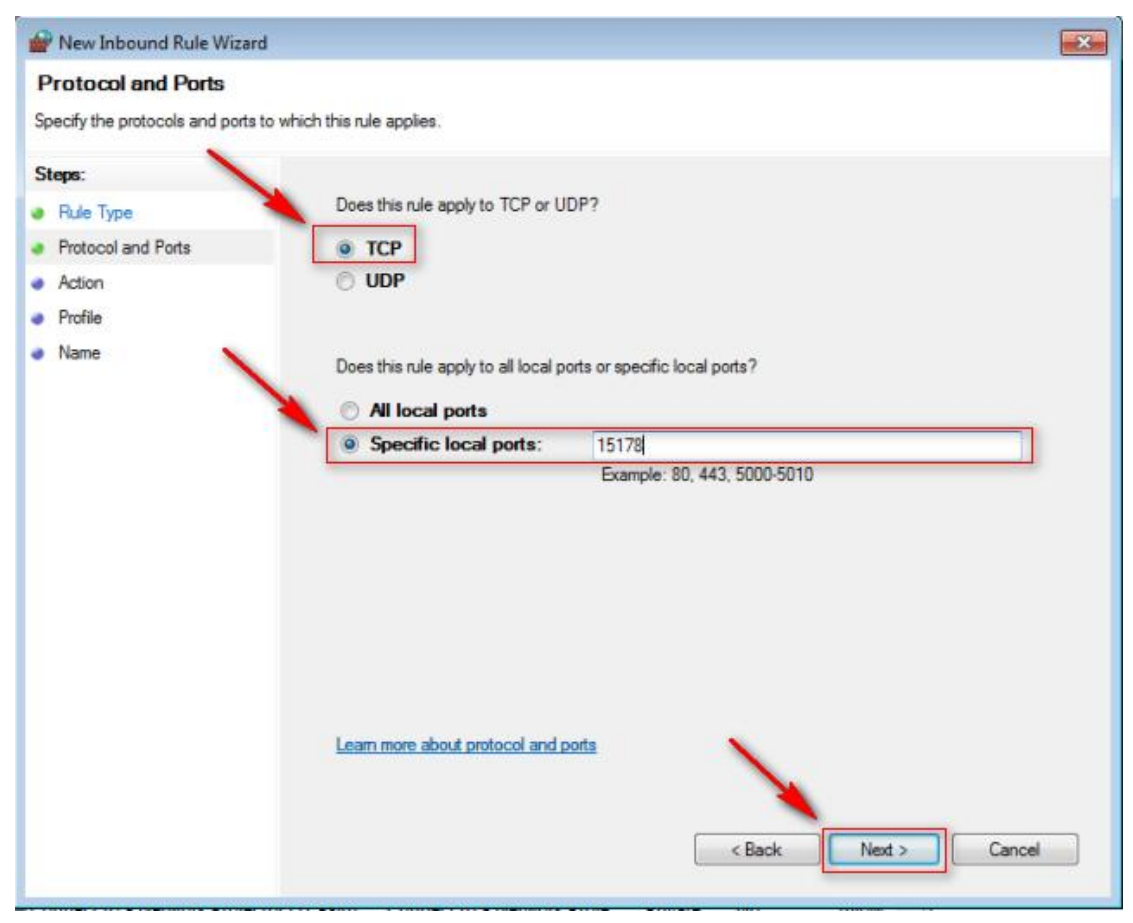

Diagram 3-13

7. Select Allow the connection, click next button, refer to diagram 3-14:

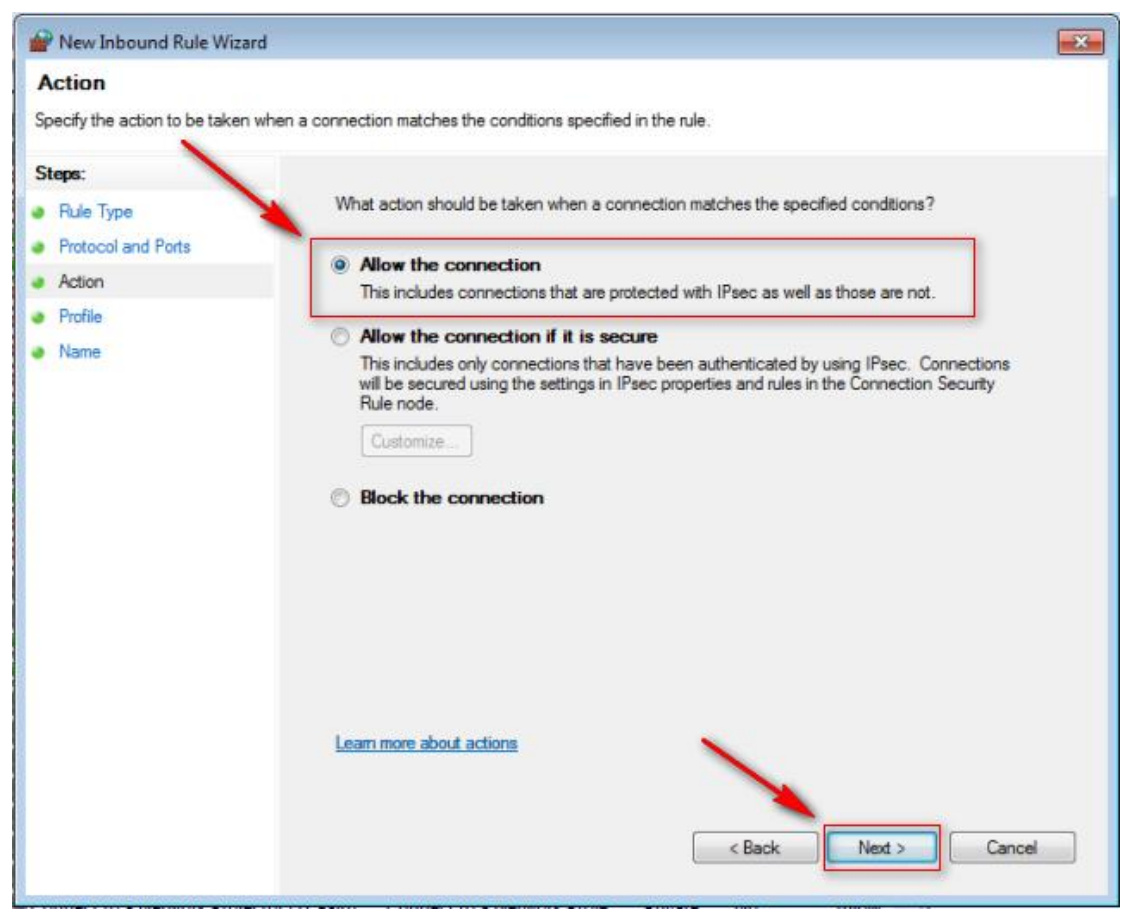

Diagram 3-14

8. Select Domain, Private and Public, click next button, refer to diagram 3-15:

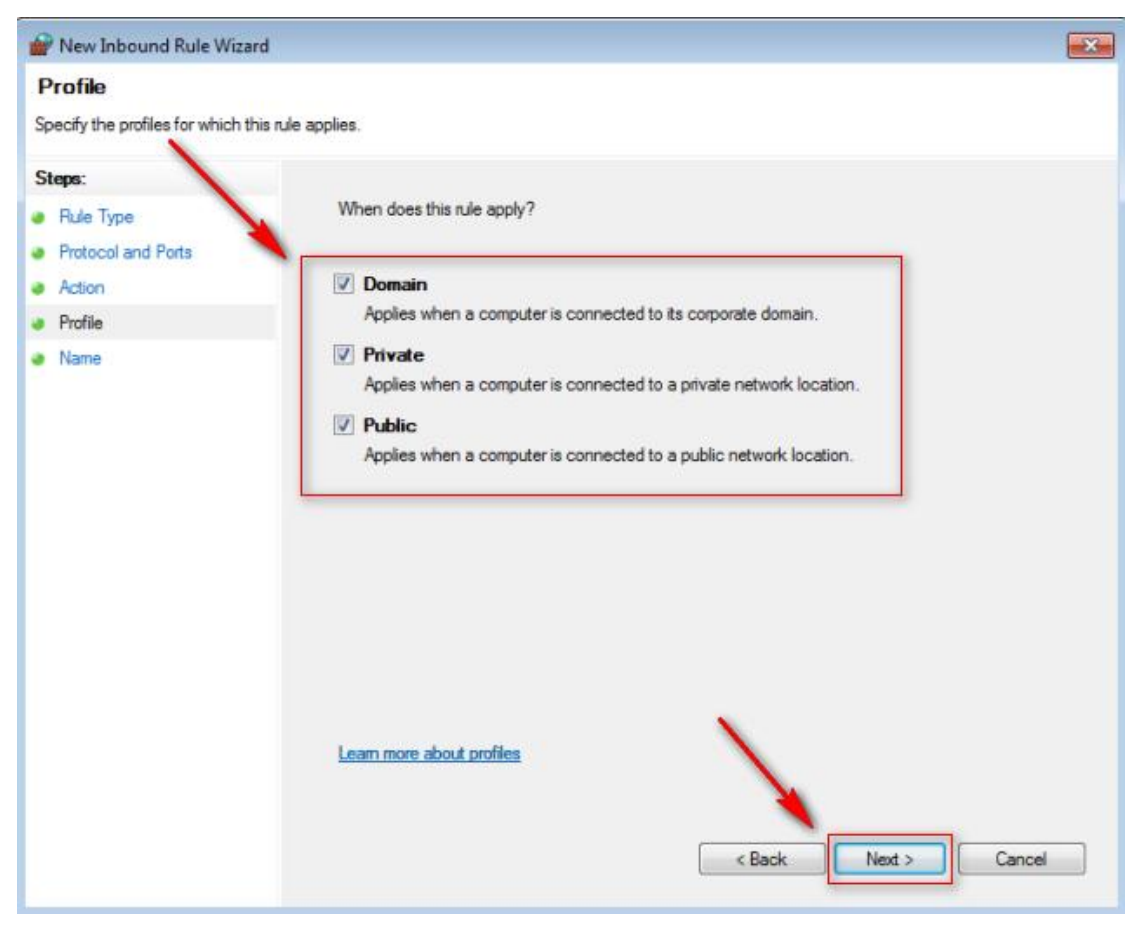

Diagram 3-15 9. Input the name and Description, refer to diagram 3-16:

| Prev Inbound Rule Wizard                      |                        | × |
|-----------------------------------------------|------------------------|---|
| Name                                          |                        |   |
| Specify the name and description of this rule | a.                     |   |
| Steps:                                        |                        |   |
| <ul> <li>Rule Type</li> </ul>                 |                        |   |
| Protocol and Ports                            |                        |   |
| Action                                        | Name                   |   |
| Profile                                       | ViewPower              |   |
| <ul> <li>Name</li> </ul>                      | Description (optional) |   |
|                                               | VewPower               |   |
|                                               |                        |   |
|                                               |                        |   |
|                                               |                        |   |
|                                               |                        |   |
|                                               |                        |   |
|                                               |                        |   |
|                                               |                        |   |
|                                               |                        |   |
|                                               | <u>.</u>               |   |
|                                               |                        |   |
|                                               |                        |   |
|                                               | < Back Finish Cancel   |   |
|                                               |                        |   |

Diagram 3-16

10. Set Outbound Rules, the same as Inbound Rules, refer to diagram 3-17:

| Action view Help                                          |                                                                                                    |                                                                                                    |                                                                                                    |                                                                                                    |                                                                                                    |     |                                                                                                    |
|-----------------------------------------------------------|----------------------------------------------------------------------------------------------------|----------------------------------------------------------------------------------------------------|----------------------------------------------------------------------------------------------------|----------------------------------------------------------------------------------------------------|----------------------------------------------------------------------------------------------------|-----|----------------------------------------------------------------------------------------------------|
| 2 🖬 🔒 🛛 🖬                                                 |                                                                                                    |                                                                                                    |                                                                                                    |                                                                                                    |                                                                                                    |     |                                                                                                    |
| dows Firewall with Advance                                | Outbound Rules                                                                                                    |                                                                                                    |                                                                                                    |                                                                                                    |                                                                                                    | Ac  | tions                                                                                                    |
| Inbound Rules                                             | Name                                                                                                    | Group                                                                                                    | Profile                                                                                                    | Enabled                                                                                                    | Action                                                                                                    | - 1 | utbound Rules                                                                                                 |
| Outbound Rules<br>Connection Security Rules<br>Monitoring | <ul> <li>BITS Peercaching (Content-Out)</li> <li>BITS Peercaching (WSD-Out)</li> <li>BITS Peercaching (WSD-Out)</li> <li>BranchCache Hosted Cache Citent (HTT,<br/>BranchCache Hosted Cache Server(HTTP.,<br/>BranchCache Hosted Cache Server(HTTP.,<br/>BranchCache Hosted Cache Server(HTTP.,<br/>BranchCache Peer Discovery (WSD-Out)</li> <li>Connect to a Network Projector (TCP-Out)</li> <li>Connect to a Network Projector (WSD Ev.,<br/>Connect to a Network Projector (WSD Ev.,<br/>Cone Networking - DNS (UDP-Out)</li> <li>Core Networking - Group Policy (LSASS-,<br/>Core Networking - Group Policy (NP-Out)</li> <li>Core Networking - IPHTPS (TCP-Out)</li> <li>Core Networking - IPHTPS (TCP-Out)</li> <li>Core Networking - Multicast Listener Do.,<br/>Core Networking - Multicast Listener Rep.,<br/>Core Networking - Multicast Listener Rep.,<br/>Core Networking - Nutlicast Listener Rep.,<br/>Core Networking - Neighbor Discovery A.,<br/>Core Networking - Neighbor Discovery S.,<br/>Core Networking - Neighbor Discovery S.,<br/>Core Networking - Neighbor Discovery S.,<br/>Core Networking - Parameter Problem (L,<br/>Core Networking - Neighbor Discovery S.,</li> <li>Core Networking - Neighbor Discovery S.,</li> <li>Core Networking - Neighbor Discovery S.,</li> <li>Core Networking - Neighbor Discovery S.,</li> <li>Core Networking - Neighbor Discovery S.,</li> <li>Core Networking - Neighbor Discovery S.,</li> <li>Core Networking - Neighbor Discovery S.,</li> <li>Core Networking - Neighbor Dis</li></ul> | BITS Peercaching<br>BITS Peercaching<br>BITS Peercaching<br>BranchCache - Content Retr<br>BranchCache - Hosted Cach<br>BranchCache - Hosted Cach<br>BranchCache - Peer Discove<br>Connect to a Network Proje<br>Connect to a Network Proje<br>Connect to a Network Proje<br>Connect to a Network Proje<br>Connect to a Network Proje<br>Connect to a Network Proje<br>Connect to a Network Proje<br>Connect to a Network Proje<br>Connect to a Network Proje<br>Connect to a Network Proje<br>Connect to a Network Proje<br>Core Networking<br>Core Networking<br>Core Networ | All<br>All<br>All<br>All<br>All<br>All<br>Domain<br>Private<br>Domain<br>Domain<br>Domain<br>All<br>All<br>All<br>All<br>All<br>All<br>All<br>All<br>All<br>Al | No           No           No           No           No           No           No           No           No           No           No           No           No           No           No           No           No           Yes           Yes           Yes | Allow<br>Allow<br>Allow |     | New Rule<br>Filter by Profile<br>Filter by State<br>Filter by Group<br>View<br>Refresh<br>Export List<br>Help |

Diagram 3-17 11. Public 8005 port and 8009 port, the same as 15178 port setting.